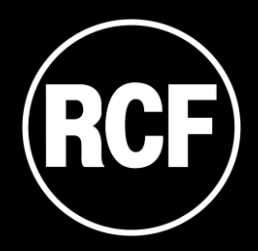

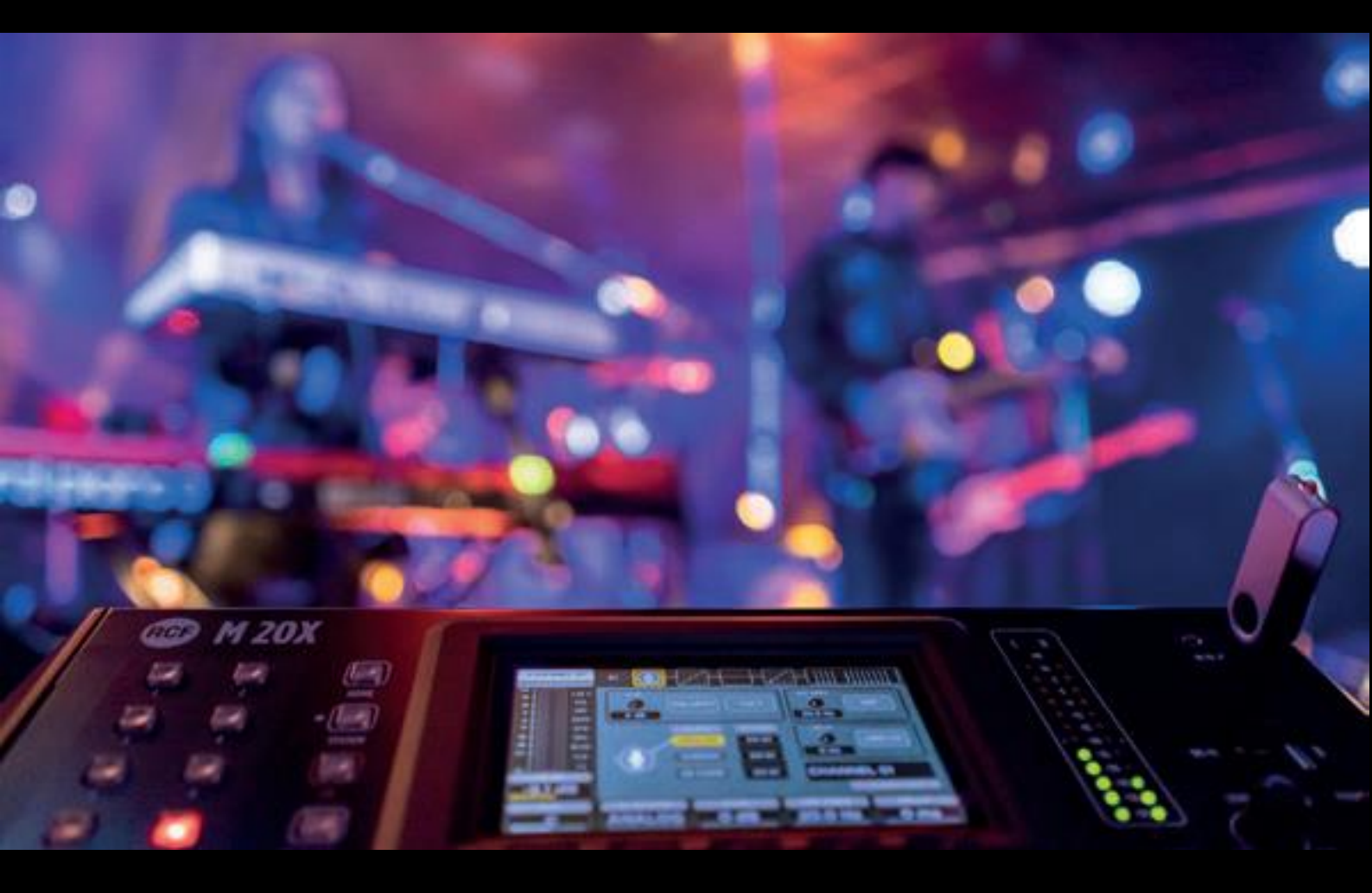

## M 20 SERIES USB Audio Driver Installation Guide

## USB AUDIO DRIVER INSTALLATION

- Download the latest usb driver available on the web page <u>https://www.rcf.it/products/mixing-consoles/m-series/m-20-firmware-update</u>
- 2. Unzip the .zip file to a temporary folder
- 3. From the temporary folder click on **RCF\_UsbAudio\_vx.xx.x\_yyyy-mm-dd\_setup.exe** to launch the installation and follow the instructions until the installation is completed.

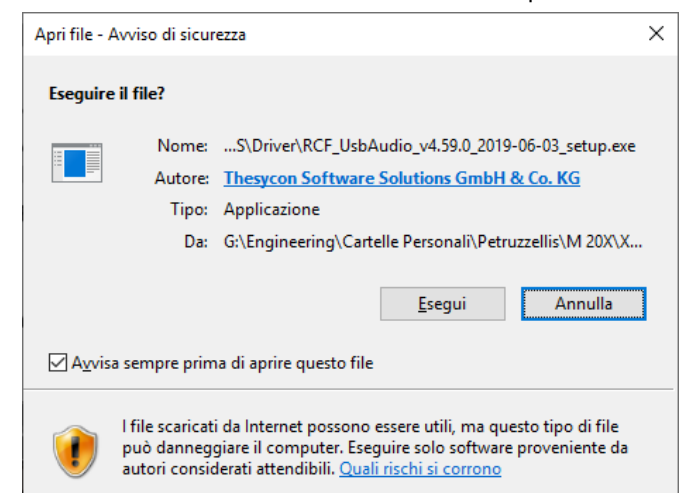

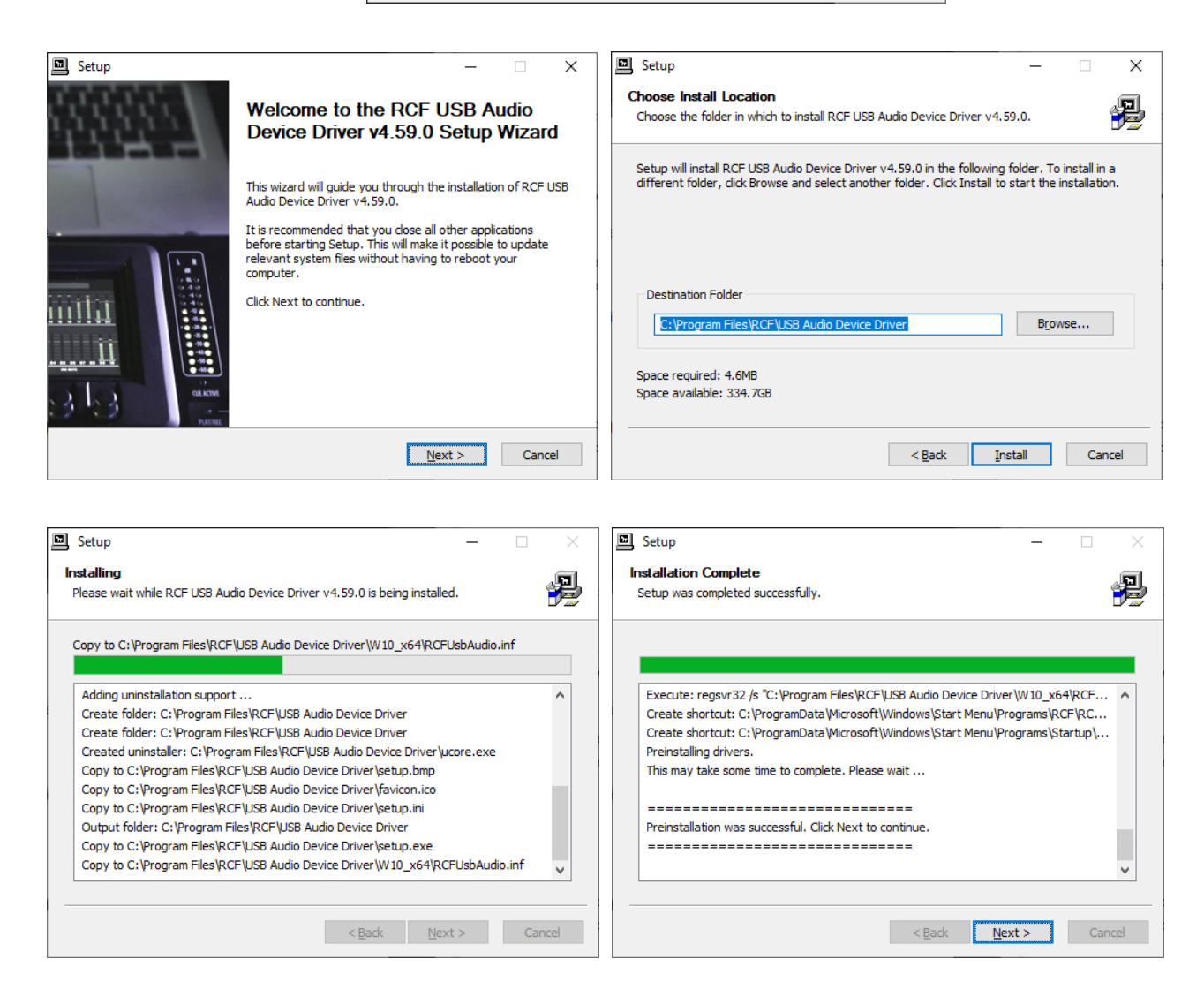

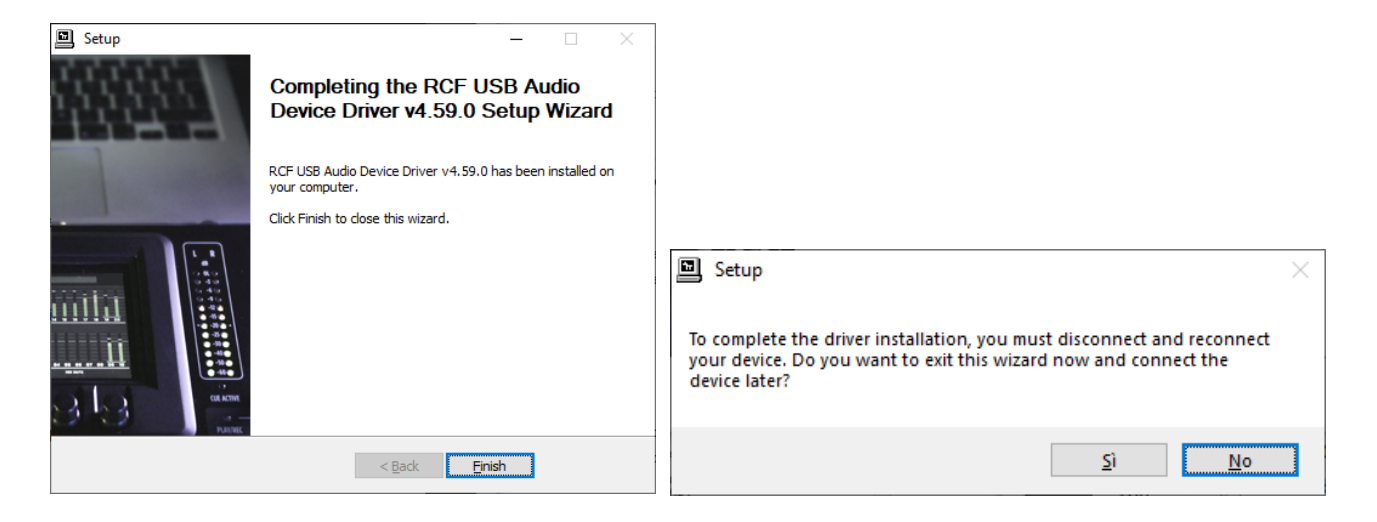

4. When the installation is completed, plug an USB 2.0 A-male to B-male High Speed cable to the M 20 digital mixer. "RCF USB Audio Device Control Panel" icon will appear on the Windows taskbar.

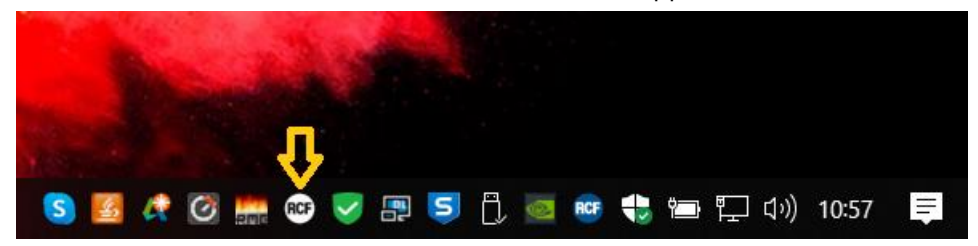

5. Click on the RCF icon to open the "RCF USB Audio Device Control Panel".

| 🞯 RCF USB Audio Device Control Panel     | >      | < |
|------------------------------------------|--------|---|
| Status Buffer Settings Volume Info About |        |   |
| USB Audio Device                         |        |   |
| M 20                                     | $\sim$ |   |
| Current Sample Rate<br>48000 Hz          |        |   |
|                                          |        |   |
|                                          |        |   |
|                                          |        |   |

6. Choose "RCF USB Audio Device" in the ASIO devices listed in the Audio Preferences of your favorite DAW to use the 24-in/24-out audio interface of the M 20 digital mixer.